# Chapter 13 3D Edits

Copyright © 2004 - Kristen Kurland

#### Rotate 3D 13.1

Rotates objects about a three-dimensional axis.

1. Choose Modify, 3D Operation, Rotate3D.

or

2. **Type** ROTATE3D at the command prompt.

Command: rotate3D

Current positive angle: ANGDIR=counterclockwise ANGBASE=0

Select objects: pick

Select objects: enter

Specify first point on axis or define axis by

[Object/Last/View/Xaxis/Yaxis/Zaxis/2points]: x

Specify a point on the X axis <0,0,0>: **pick** 

Specify rotation angle or [Reference]: 90

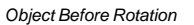

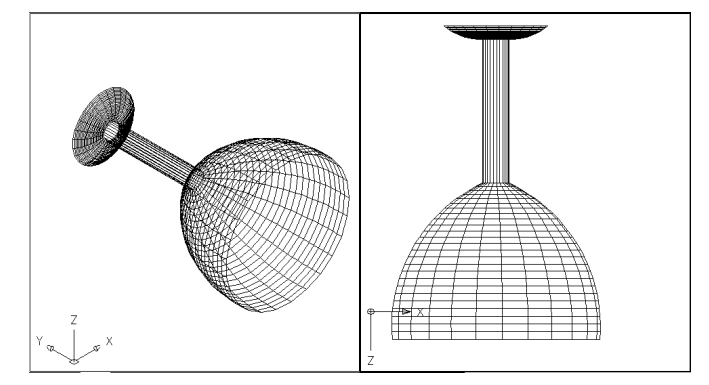

#### Object Rotated 90 degrees around x-axis

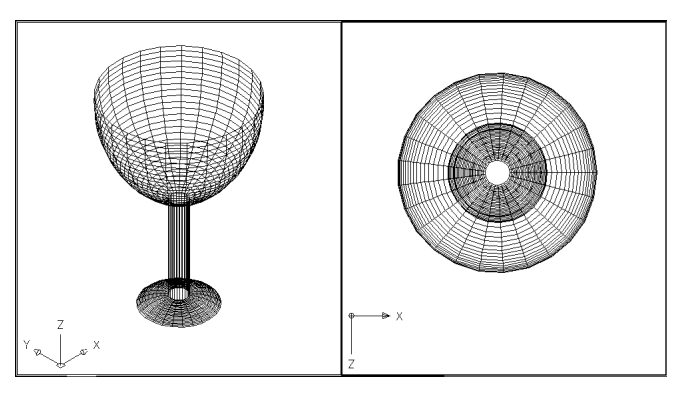

Align

# Align 13.2

| 1. | Choose | Modify, 3D Operation, Align.                               |
|----|--------|------------------------------------------------------------|
|    |        | or                                                         |
| 2. | Туре   | ALIGN at the command prompt.                               |
|    |        | Command: align                                             |
|    |        | Select objects: pick the wedge                             |
|    |        | Select objects: enter                                      |
|    |        | Specify first source point: P1                             |
|    |        | Specify first destination point: P2                        |
|    |        | Specify second source point: P3                            |
|    |        | Specify second destination point: P4                       |
|    |        | Specify third source point or <continue>: enter</continue> |
|    |        | Scale objects based on alignment points? [Yes/No] <n>:</n> |
|    |        | enter                                                      |

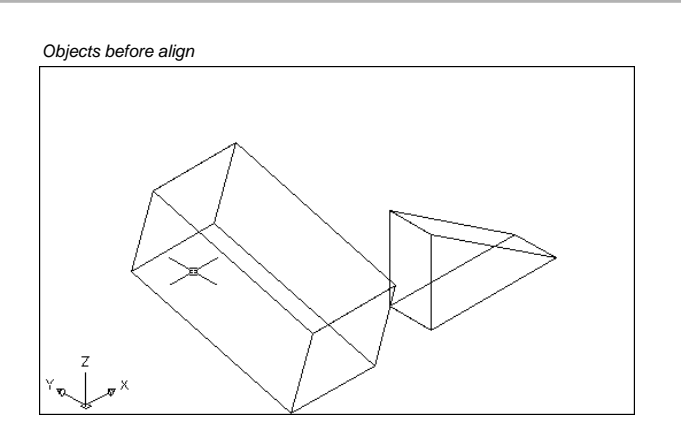

Wedge Aligned to the Box (Not Scaled)

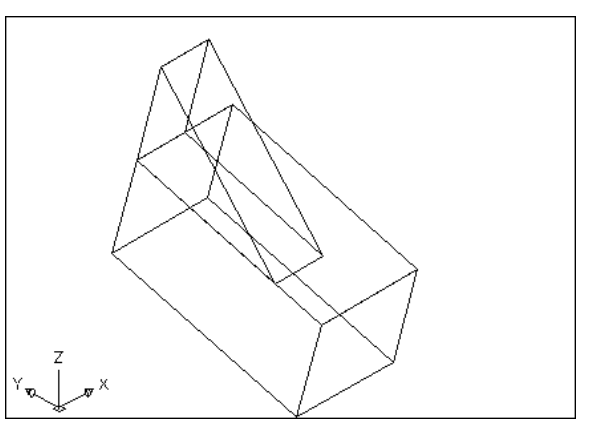

**Mirror 3D** 

#### Mirror 3D 13.3

| 1. | Choose | Modify, 3D Operation, Mirror 3D.                    |
|----|--------|-----------------------------------------------------|
|    |        | or                                                  |
| 2. | Туре   | MIRROR3D at the command prompt.                     |
|    |        | Command: mirror3D                                   |
|    |        | Select objects: pick the circle                     |
|    |        | Select objects: enter                               |
|    |        | Specify first point of mirror plane (3 points) or   |
|    |        | [Object/Last/Zaxis/View/XY/YZ/ZX/3points]<3points>: |
|    |        | P1                                                  |
|    |        | Specify second point on mirror plane: P2            |
|    |        | Specify third point on mirror plane: P3             |
|    |        | Delete source objects? [Yes/No] <n>: enter</n>      |

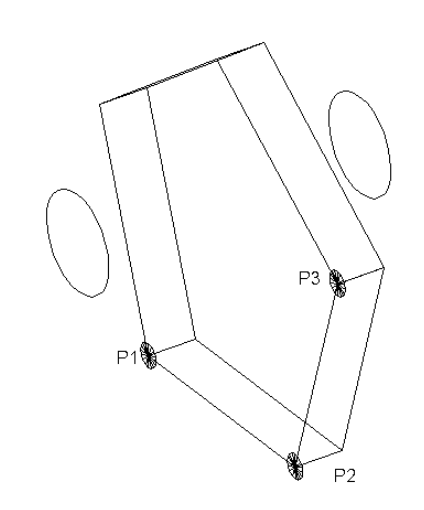

Circle Mirrored around 3 Points

# 3D Array (Rectangular) 13.4

1. Choose Modify, 3D Operation, 3D Array.

or

2. **Type** 3DARRAY at the command prompt.

Command: 3darray

Select objects: pick the cube

Select objects: enter

Enter the type of array [Rectangular/Polar] <R>: enter

Enter the number of rows (---) < 1 >: 3

Enter the number of columns (|||) <1>: 4

Enter the number of levels (...) <1>: 2

Specify the distance between rows (---): 5

Specify the distance between columns (|||): 4

Specify the distance between levels (...): 8

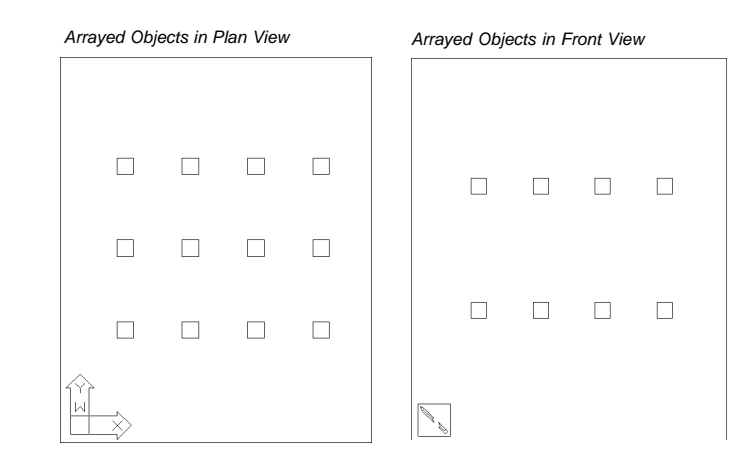

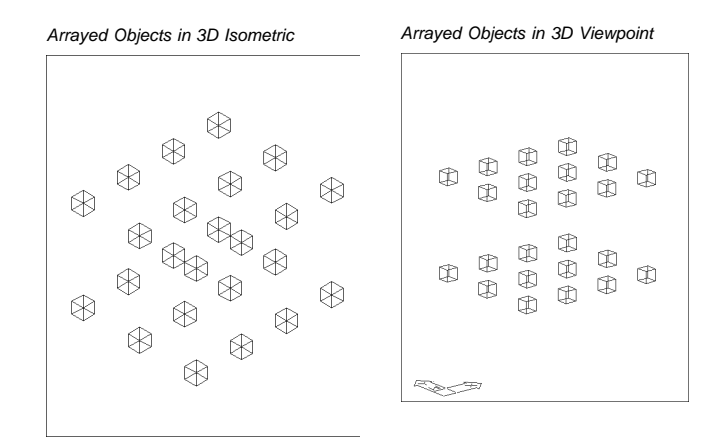

# 3D Array (Polar) 13.5

| 1. | Choose | Modify, 3D Operation, 3D Array.                          |
|----|--------|----------------------------------------------------------|
|    |        | or                                                       |
| 2. | Туре   | 3DARRAY at the command prompt.                           |
|    |        | Command: 3darray                                         |
|    |        | Select objects: pick cube                                |
|    |        | Select objects: enter                                    |
|    |        | Enter the type of array [Rectangular/Polar] $<$ R $>: p$ |
|    |        | Enter the number of items in the array: 5                |
|    |        | Specify the angle to fill (+=ccw, -=cw) <360>: enter     |
|    |        | Rotate arrayed objects? [Yes/No] <y>: enter</y>          |
|    |        | Specify center point of array: mid of axis line          |
|    |        | Specify second point on axis of rotation: pick           |

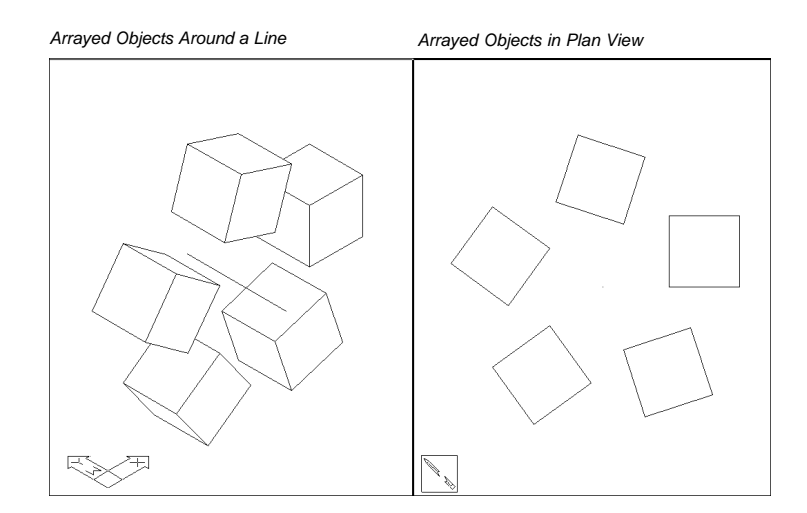